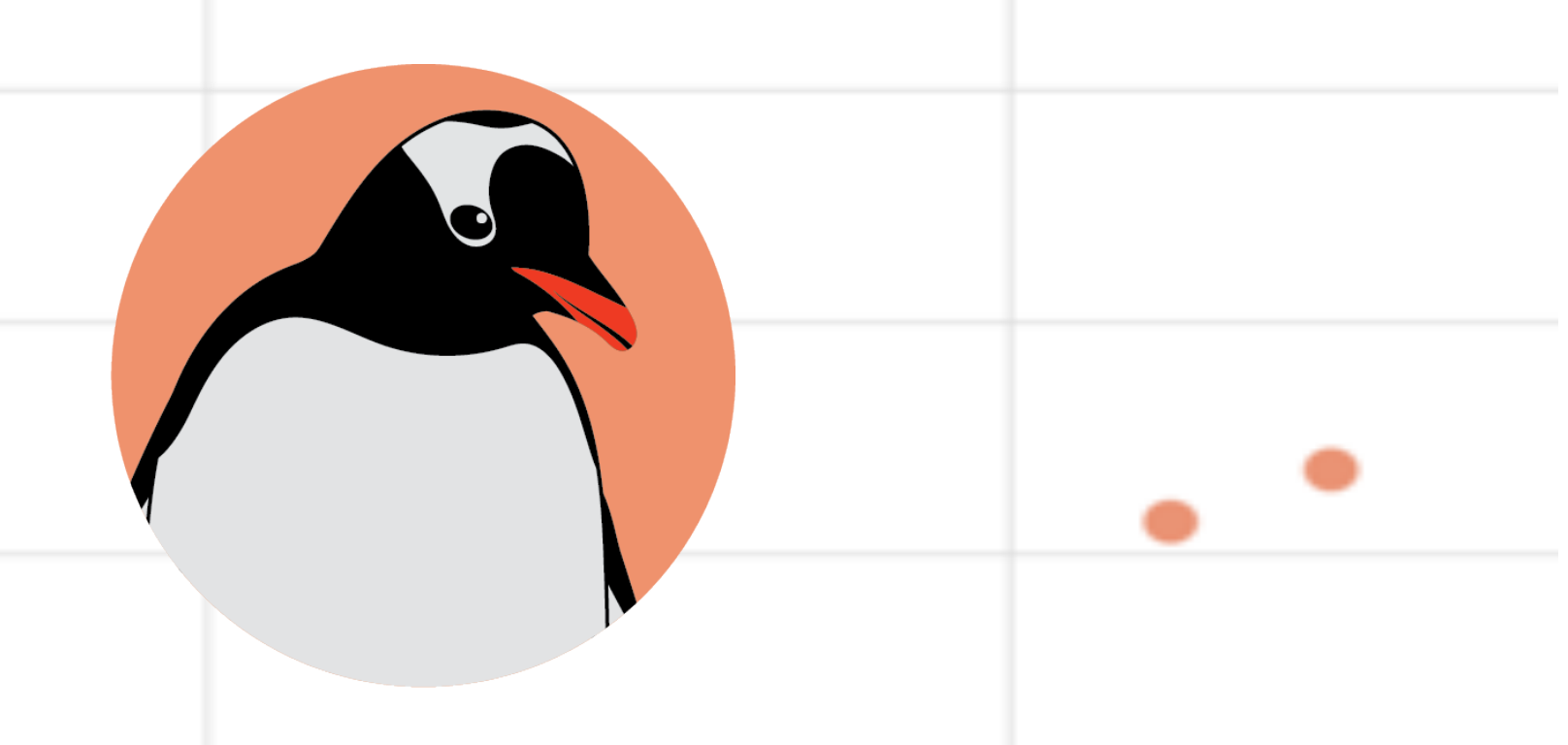

## Two Penguins' Guide to Graphing The Checklist

### Open the CODAP link from your teacher, you will see this:

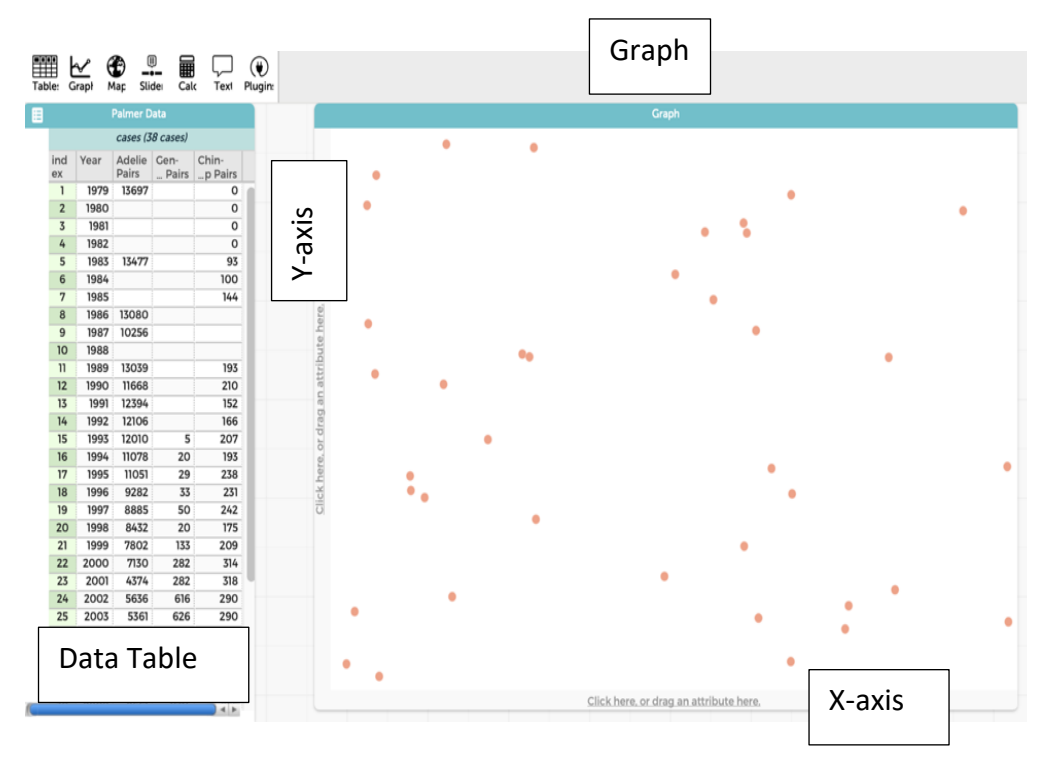

 Click on the word "year" and drag it to the bottom of the graph (X-axis).

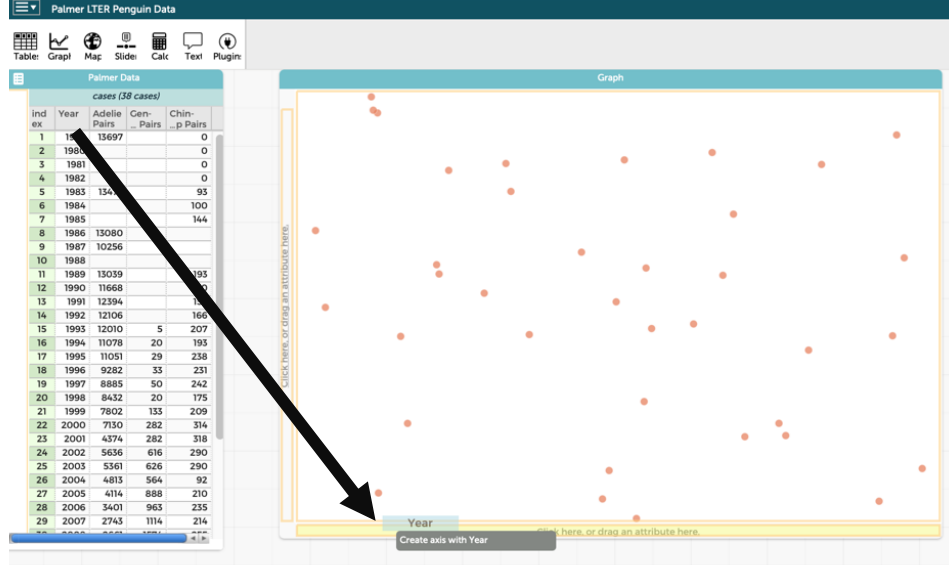

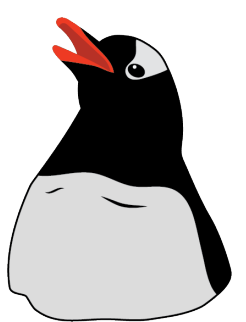

 Now drag and drop the title "Adelie pairs" from the data table to the left side (Y-axis) of the graph

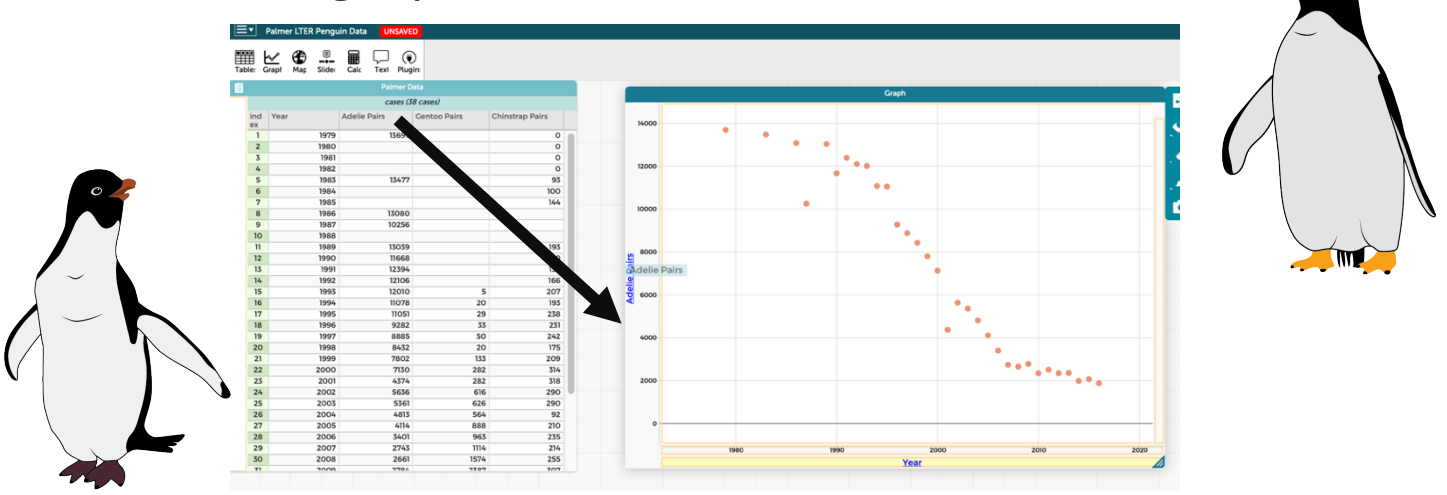

 Drag and drop "Gentoo Pairs" to the top of the graph (highlighted in yellow). This will add it to the Y-axis.

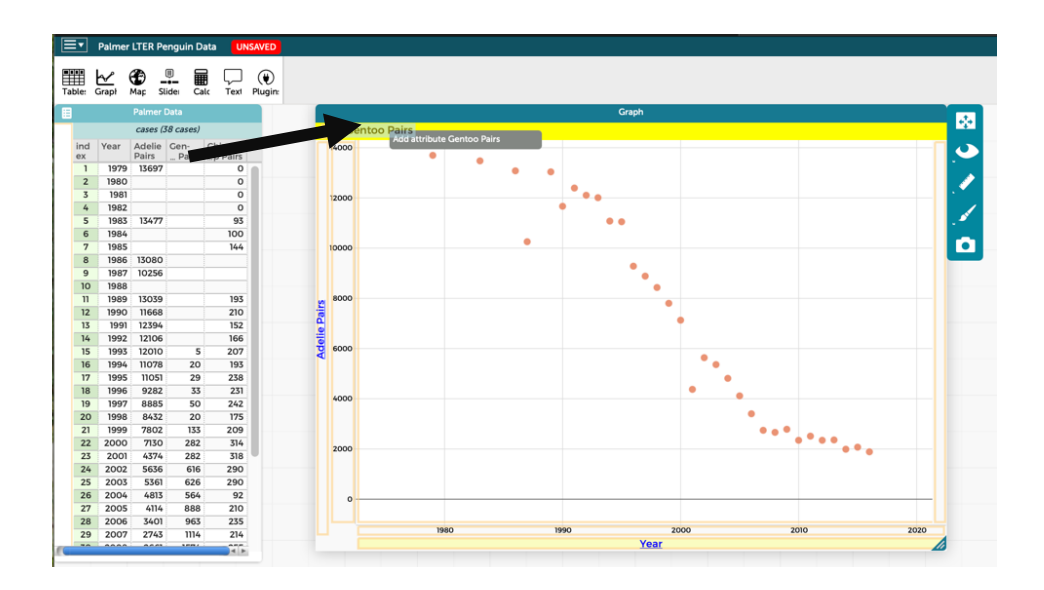

 Repeat this step for "Chinstrap pairs" so your graph looks like this:

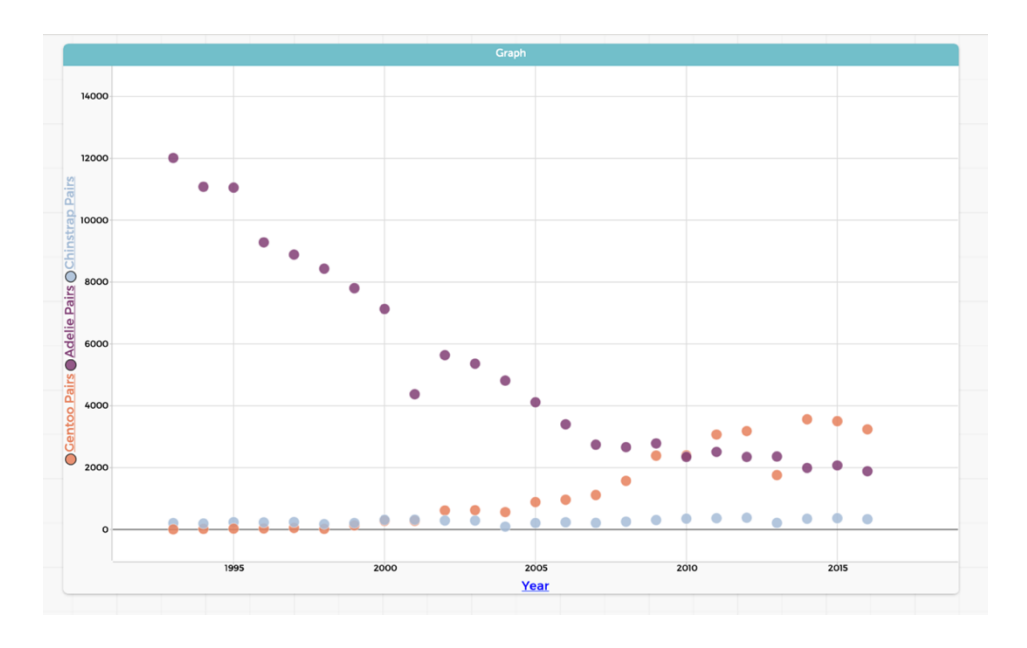

# This is a good time to stop and ask for help if your graph doesn't look the same.

 This graph is a little hard to see, but with CODAP, we can easily change it.

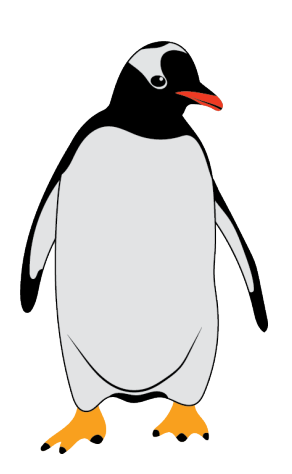

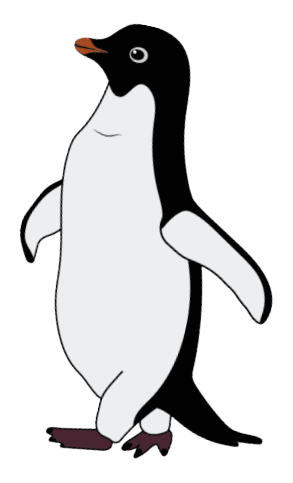

 Click on "Adelie pairs" on the Y-axis of the graph, a little box will pop up.

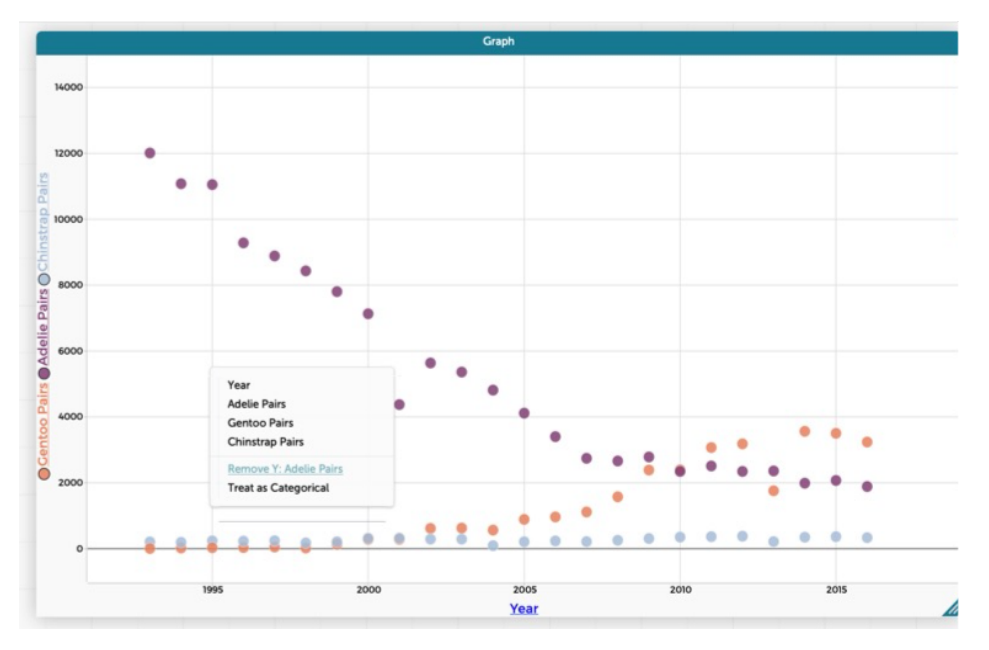

- Click on "Remove Y: Adelie pairs" your graph will now have two lines
- Click and drag "Adelie pairs" from the data table to the right side of the graph:

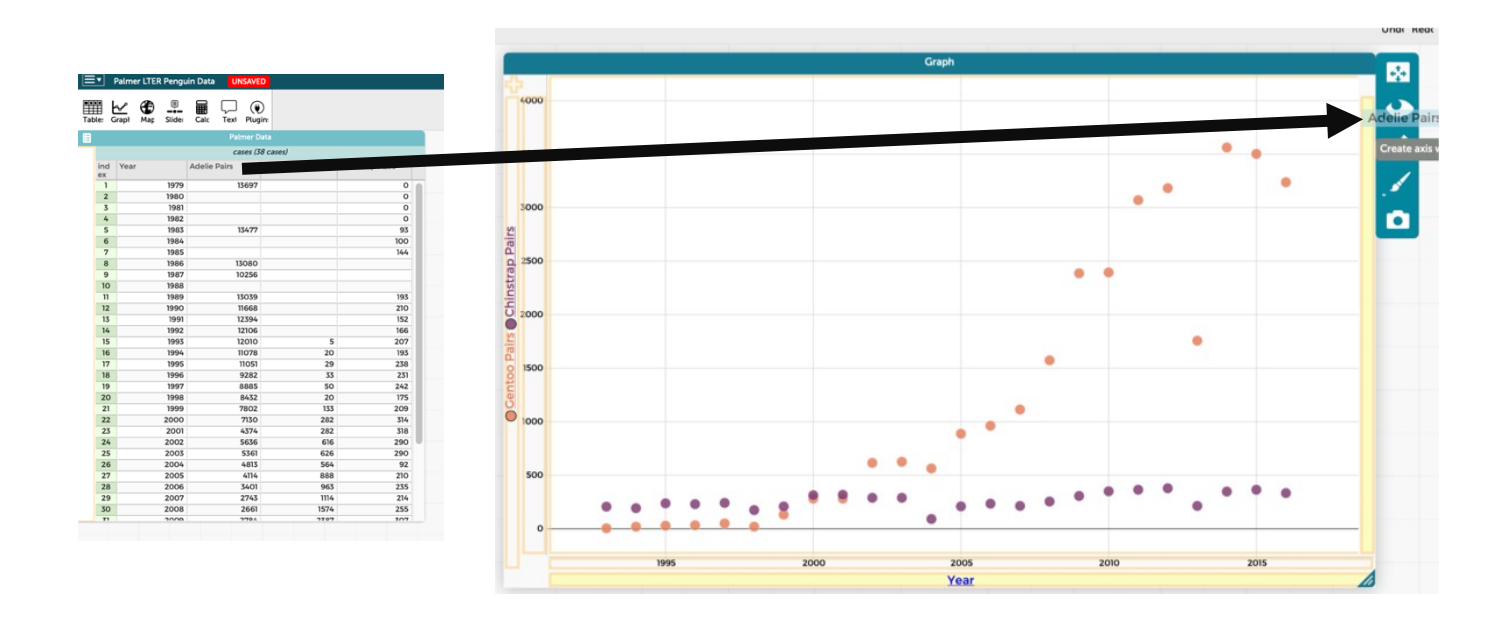

○ Your graph will now look like this:

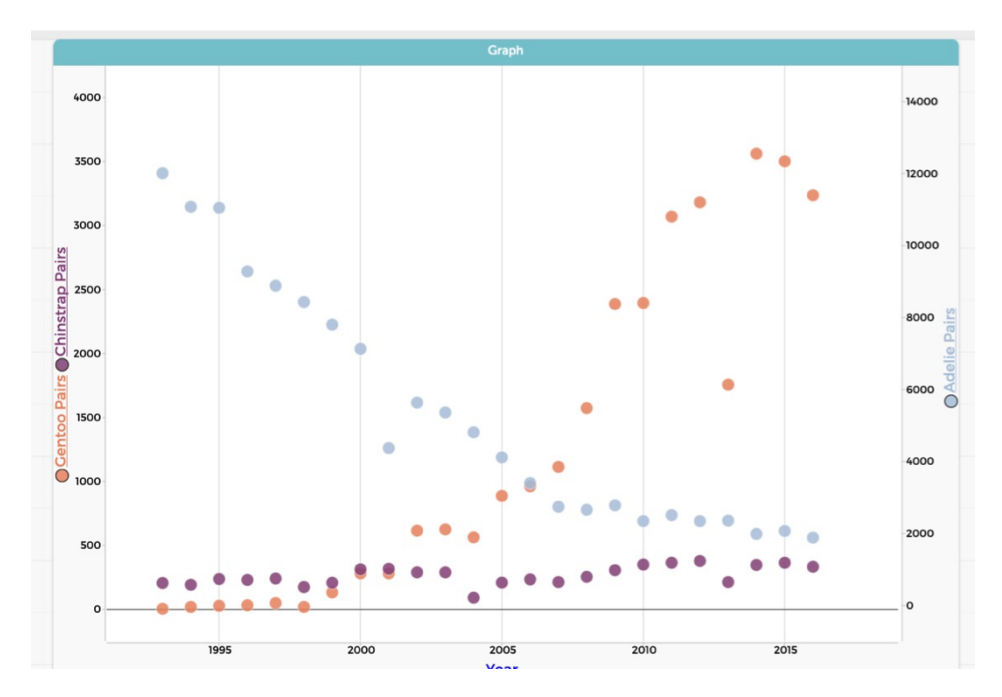

 Using the ruler tool on the side of the graph, choose "Connecting lines"

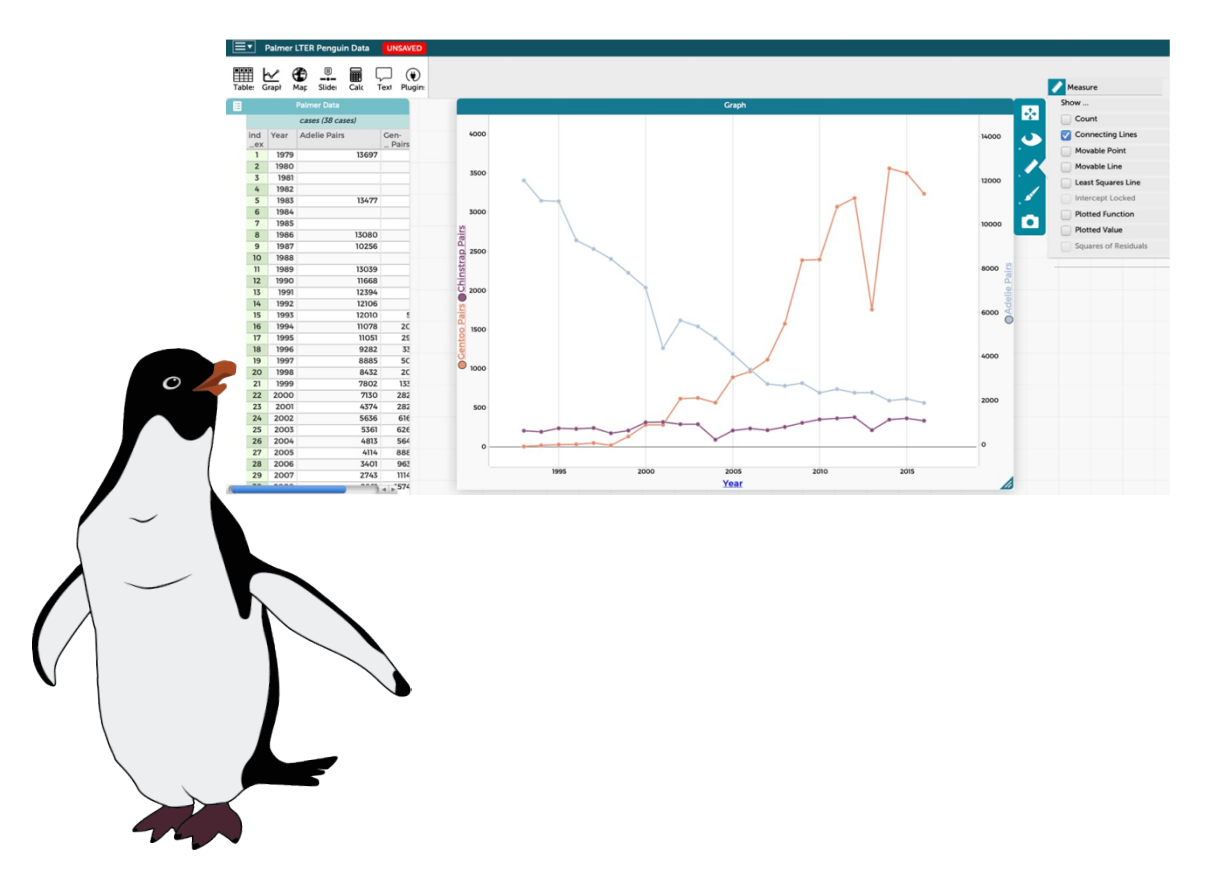

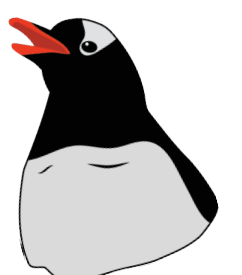

 Using the paintbrush tool, you can make the point size larger and change colors

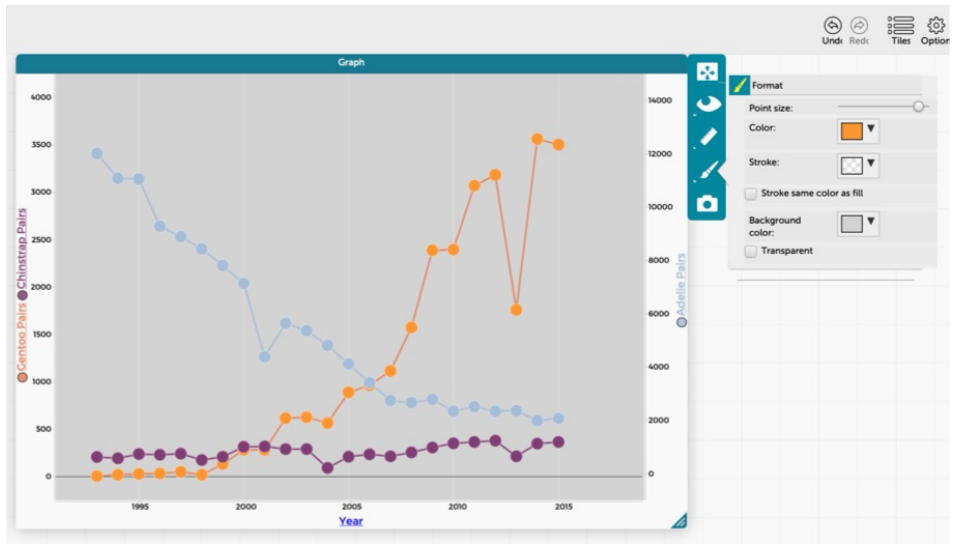

#### Using your graph, answer some questions:

As time increases, what happens to each penguin's population? (Circle your answer)

| Adelie: Increases    | Decreases | Steady |
|----------------------|-----------|--------|
| Gentoo: Increases    | Decreases | Steady |
| Chinstrap: Increases | Decreases | Steady |

Write down some ideas that you have about why this might be true:

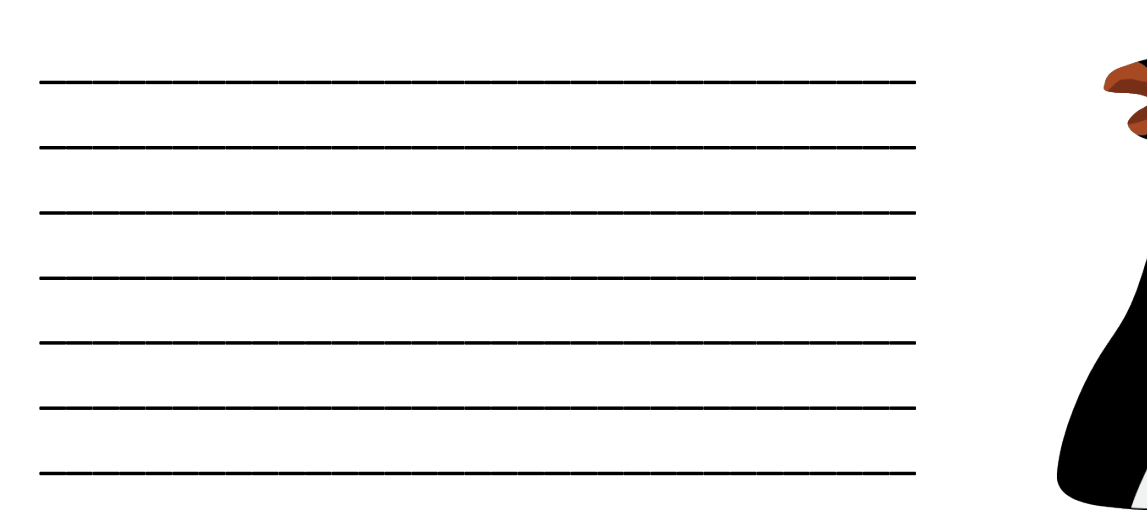

### Thank you for graphing with us!

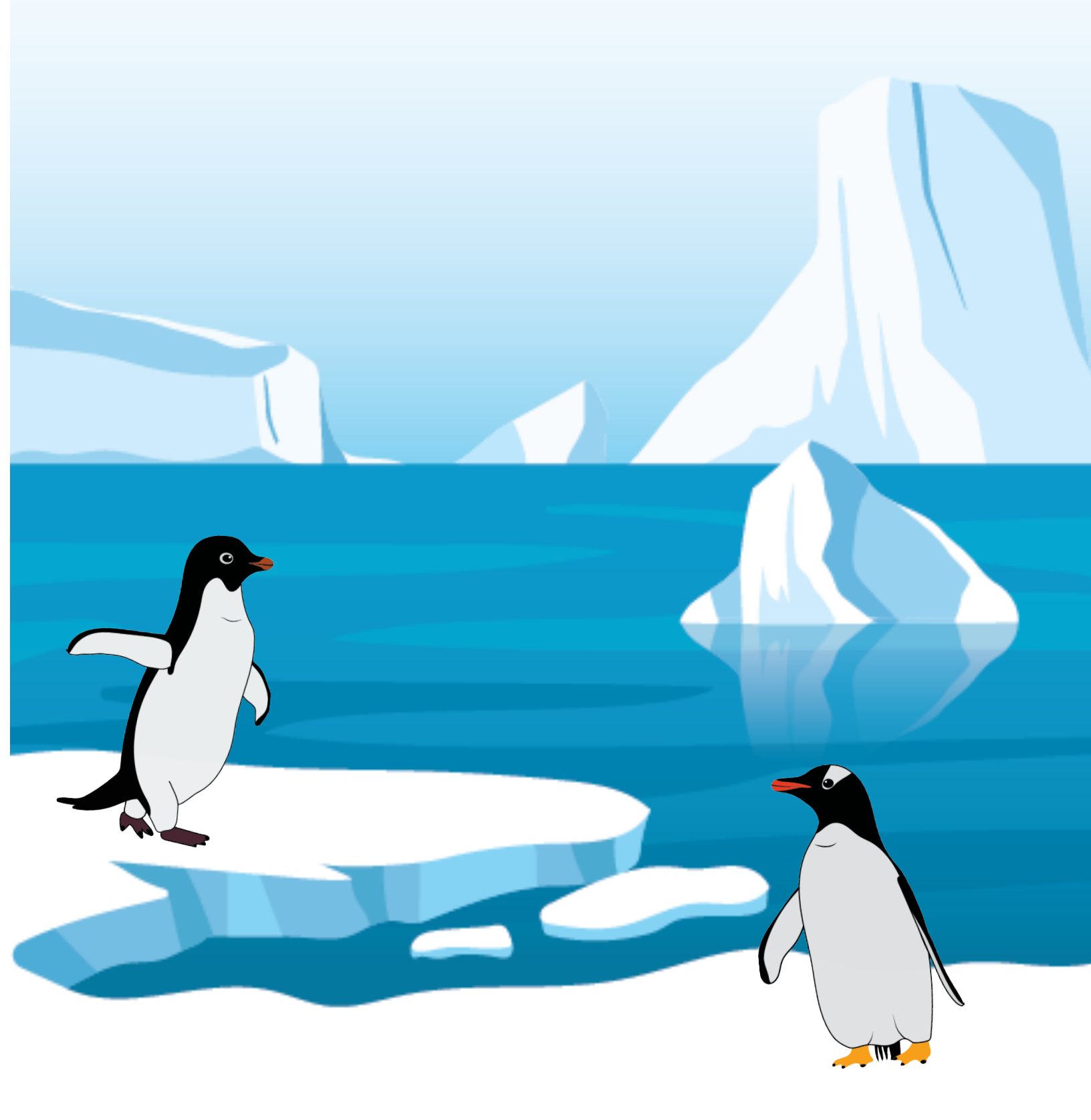